# Qualifying Life Events Online Enrollment Guide

You or a covered dependent LOST group insurance coverage (coverage must not be a student or individual policy)

#### Where do I go to request a change related to a losing group health insurance?

| Home MyInfo   | Forms Universal Worklist                                                                                                    | Candidate Selection Finance                                                                                                    | MyResearch                  | ECRT                                                                                                    |                 |                                                                                                    |
|---------------|----------------------------------------------------------------------------------------------------|----------------------------------------------------------------------------------------------------|-----------------------------|----------------------------------------------------------------------------------------------------|-----------------|----------------------------------------------------------------------------------------------------|
| Home   MyPro  | file   MyBenefits   MyTime                                                                                                    | MyPay   MyExpenses                                                                                                    | MyTeam   My                 | yCareer                                                                                                    | Personalization |                                                                                                    |
| Home > Home > | My Benefits > Home                                                                                                    |                                                                                                    |                             |                                                                                                    |                 |                                                                                                    |
| Welcome f     | Duke@Work. <u>MyProfile</u> View and edit your home ad View and edit your interoffil View as summary of your pe View family members and d View and edit your Duke File View and edit your Duke dir View your payroll represent Quick Link Maintain Cell Phones for Emerge | dress.<br>e and external mailing addresse<br>rsonal information in the HR/Pay<br>ppendents.<br>x Account.<br>ectory listing and settings.<br>ative.<br><u>gency Text Messaging</u> |                             | MyPay<br>- View your online pay statement.<br>- View and edit your bank account used for direct d<br>- View and edit your W-4 and NC-4 tax witholding el<br>- View your W-2 tax statement.<br>Quick Link<br>Pay Statement<br>Employee W-2 |                 |                                                                                                    |
|               | MyTime<br>- Enter your current period tin<br>- View historical timecards er<br>- View who approves your ti<br>- Access the Time and Attend<br>Quick Link<br>Enter Your Current Period Prim                                                                                | lecard.<br>tered through Duke@Work.<br>necard.<br>lance system for DUHS & select<br>ary Timecard - 12/14/2015-12/2                                                                 | University Employ<br>7/2015 | rees.                                                                                                    |                 | My Benefits<br>- Enrorin Benefits.<br>- Review your current Benefit elections.<br>- Access links to other Benefit resources. |
|               | MyCareer<br>- Search for jobs at Duke.<br>- Access links to professiona                                                                                                    | l development resources.                                                                                                    |                             |                                                                                                    |                 | MyTeam<br>- View and approve your employee's timecard.<br>- Access the Time and Attendance/Staffing system                   |

Go to the Duke@Work employee self-service portal found at work.duke.edu and log in with your NetID and password. Make sure pop-ups are enabled.

#### How do I request changes to my current benefits coverage?

Click on the "MyInfo" tab, then the My Benefits link.

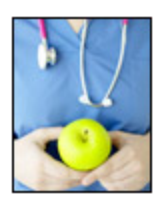

# Your Benefit Plans

Benefit Plan Overview View a list of plans in which you are currently enrolled. How Do I Enroll in my Benefits? When Can I Make Benefit Changes?

## Manage Your Benefits

Qualifying Life Event Enrollment Enroll in health coverage if you've had a life change that makes you eligible (birth, marriage, divorce, etc.). Retirement Manager

Next, click on the "Qualifying Life Event Enrollment" link. The Qualifying Life Event Enrollment Form will launch in a new window.

#### **Quailfying Life Event Enrollment Form**

| Employee De     | etails           |                |                        |
|-----------------|------------------|----------------|------------------------|
| Employee Name   | DAHLIA FIELDS    | DUID:          | 00671989               |
| Home Address:   | 1234 TYBALT RD   | Email Address: | DAHLIA.FIELDS@DUKE.EDU |
| City/State/Zip: | RALEIGH NC 27606 |                |                        |
| Home Phone:     | 919-684-5600     | Office Phone:  | 919-684-5600           |
| Payroll Cycle:  | MONTHLY          |                |                        |

# Description of Qualifying Life Event (QLE)

\*QLE: You or a covered dependent LOST group insurance coverage (coverage must not be a student or an individual policy)

QLE Date: 02/15/2016

Click on the drop-down menu to choose the appropriate Qualifying Life Event description; in this case, it is "You or a covered dependent LOST group insurance coverage." You'll also need to indicate the date of your qualifying life event. Most people choose to begin coverage on the first of the month following the date they lost coverage; however, you can choose to begin coverage on the date you or your dependent lost coverage.

Next, click on the "Add" button to add your new dependent.

#### Manage Your Dependents and Benefit Plans

Enter new dependent information here. Add a row for each new dependent.

Add information about your dependent to the line below the "Add" button. First, you'll need to indicate the relationship of your new dependent.

| Sear           | ch: Relationship                    |         | ×                         |            |       |             |                |         |
|----------------|-------------------------------------|---------|---------------------------|------------|-------|-------------|----------------|---------|
|                | Dependent Type                      |         |                           |            |       |             |                |         |
| $\checkmark$   | Spouse                              |         |                           |            |       |             |                |         |
| :              | Same Sex Partner                    |         |                           |            |       |             |                |         |
|                | Child of Same Sex Partner           |         |                           |            |       |             |                |         |
|                | Child                               |         |                           |            |       |             |                |         |
|                |                                     |         |                           |            |       |             |                |         |
|                |                                     |         |                           |            |       |             |                |         |
| Manag          | ge Your Dependents and E            | Benefi  | fit Plans                 |            |       |             |                |         |
|                |                                     |         |                           |            |       |             |                |         |
|                |                                     |         |                           |            |       |             |                |         |
| Enter n<br>Add | ew dependent information here. Ad   | d a row | v for each new dependent. |            |       |             |                |         |
| *R             | elationship                         | *Fir    | ïrst Name *               | *Last Name | Title | SSN         | *Date of Birth | *Gender |
| S              | pouse                               | GF      | GREGORY                   | FIELDS     |       | 999-99-9999 | 06/14/1976     | Male    |
| (* 500         | the health take below for current d | enende  | onte onrollmont status)   |            |       |             |                |         |

In this example, Dahlia's spouse, Gregory, lost coverage through his employer and needs to be added to Dahlia's Duke coverage. First, Dahlia indicates that Gregory is her spouse by selecting that option from the relationship drop-down menu. Next, she provides his first name, last name, title (like Sr., Jr., etc. if applicable), Social Security Number, date of birth, and gender.

Dahlia has now added Gregory to her list of dependents.

Below the list of new dependents, you'll see the monthly cost of your current Benefits selections. Just below, you'll see the new monthly cost of your Benefits selections. We have not yet added Hugh to the medical, dental, vision or reimbursement accounts, so the totals are the same.

Current Benefits Total Cost Monthly (medical, dental and vision): 126.77

Current Reimbursement Accounts Total Cost Monthly (actual cost may differ based on remaining pay periods in calendar year): 0.00

New Benefits Total Cost Monthly (medical, dental and vision): 126.77

New Reimbursement Accounts Total Cost Monthly (actual cost may differ based on remaining pay periods in calendar year): 0.00

Just below the monthly cost information, you'll see four tabs for each of the four benefits plans you can change.

| * To request changes to plan/coverage, click on the tab for each health plan type be | low. |  |  |  |  |  |  |  |
|--------------------------------------------------------------------------------------|------|--|--|--|--|--|--|--|
| MEDICAL DENTAL VISION REIMBORSEMENT ACCOUNTS                                         |      |  |  |  |  |  |  |  |
| Medical                                                                              |      |  |  |  |  |  |  |  |
| Currently Enrolled in Plan/Coverage: Duke Select Employee Only                       |      |  |  |  |  |  |  |  |
| Current Dependents Enrolled:                                                         |      |  |  |  |  |  |  |  |
| Other Dependents NOT Enrolled:                                                       |      |  |  |  |  |  |  |  |
|                                                                                      |      |  |  |  |  |  |  |  |
| Request Changes to Medical Plan/Coverage                                             |      |  |  |  |  |  |  |  |

First, click on the "Request Changes to Medical Plan/Coverage".

A new menu will pop up:

| le | ct Ben     | efit H   | ealth Plan      | and D     | ependent      | S                  |                 |  |
|----|------------|----------|-----------------|-----------|---------------|--------------------|-----------------|--|
| eı | r confirmi | ing your | new plan belo   | w, check  | the depende   | nts you wish to ad | d to that plan: |  |
|    | Enroll     | Deper    | ndent           | Relation  | onship        |                    |                 |  |
| I  |            | GREG     | ORY FIELDS      | Spous     | e             |                    |                 |  |
|    |            |          |                 |           |               |                    |                 |  |
|    |            |          |                 |           |               |                    |                 |  |
|    |            |          |                 |           |               |                    |                 |  |
|    |            |          |                 |           |               |                    |                 |  |
|    |            |          |                 |           |               |                    |                 |  |
| le | ect Plan C | Coverage | e: (Click OK bu | tton to c | onfirm plan a | nd dependents)     |                 |  |
|    | Plan Na    | ame      | Coverage        |           | Starts On     | Pre-Tax Costs      | Post-Tax Costs  |  |
|    | Duke S     | elect    | Employee+S      | pouse     | 02/15/2016    | 361.00             | 0.00            |  |
|    | Duke S     | elect    | Employee Or     | nly       | 02/15/2016    | 75.00              | 0.00            |  |
|    | Duke O     | ptions   | Employee Or     | nly       | 02/15/2016    | 132.00             | 0.00            |  |
|    | Duke O     | ptions   | Employee+S      | pouse     | 02/15/2016    | 482.00             | 0.00            |  |
|    | Blue Ca    | are      | Employee Or     | nly       | 02/15/2016    | 137.00             | 0.00            |  |
|    | Blue Ca    | are      | Employee+S      | pouse     | 02/15/2016    | 472.00             | 0.00            |  |
|    | Duke B     | asic     | Employee Or     | nly       | 02/15/2016    | 30.00              | 0.00            |  |
|    | Duke B     | asic     | Employee+S      | pouse     | 02/15/2016    | 231.00             | 0.00            |  |
|    |            |          |                 |           |               |                    |                 |  |

This table shows your current medical plan. To add your new dependent to your coverage, check the box next to the name of your new dependent. In this example, we want to add Gregory Fields.

First, Dahlia clicks on the box to the left of the "Duke Select, Employee + Spouse" row on the table. She can then check the box beside Gregory's name on the rows above to indicate she wants to add Gregory to her medical coverage.

# Select Benefit Health Plan and Dependents

#### After confirming your new plan below, check the dependents you wish to add to that plan:

\*

Ξ

| Enroll | Dependent      | Relationship |
|--------|----------------|--------------|
| ✓      | GREGORY FIELDS | Spouse       |
|        |                |              |
|        |                |              |
|        |                |              |
|        |                |              |

#### Select Plan Coverage: (Click OK button to confirm plan and dependents)

| Plan Name    | Coverage        | Starts On  | Pre-Tax Costs | Post-Tax Costs |
|--------------|-----------------|------------|---------------|----------------|
| Duke Select  | Employee+Spouse | 02/15/2016 | 361.00        | 0.00           |
| Duke Select  | Employee Only   | 02/15/2016 | 75.00         | 0.00           |
| Duke Options | Employee Only   | 02/15/2016 | 132.00        | 0.00           |
| Duke Options | Employee+Spouse | 02/15/2016 | 482.00        | 0.00           |
| Blue Care    | Employee Only   | 02/15/2016 | 137.00        | 0.00           |
| Blue Care    | Employee+Spouse | 02/15/2016 | 472.00        | 0.00           |
| Duke Basic   | Employee Only   | 02/15/2016 | 30.00         | 0.00           |
| Duke Basic   | Employee+Spouse | 02/15/2016 | 231.00        | 0.00           |

Finally, Dahlia scrolls down and clicks "OK" to add Gregory to the medical plan.

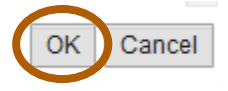

| MEDICAL         | DENTAL         | VISION     | REIMBURSEMENT ACCOUNTS |
|-----------------|----------------|------------|------------------------|
| Dental          |                |            |                        |
| Currently Enrol | lled Plan/Cove | erage: Den | tal A Employee Only    |
| Current Depen   | dents Enrolle  | ed:        |                        |
| Other Depende   | ents NOT Enr   | olled:     |                        |
|                 |                |            |                        |
|                 |                |            |                        |

Next, Dahlia clicks on the "Dental" tab to add Gregory to her dental plan.

First, she clicks the "Request Changes to Dental Plan/Coverage".

| Sele | ect Ben    | efit   | Dental Plan       | and     | Depend      | en  | ts                  |                   |          |
|------|------------|--------|-------------------|---------|-------------|-----|---------------------|-------------------|----------|
|      |            |        |                   |         |             |     |                     |                   | <b>^</b> |
| Afte | r confirmi | ing yo | ur new plan belo  | w, che  | eck the dep | enc | lents you wish to a | add to that plan: |          |
|      | Enroll     | Dep    | endent            | Rela    | ationship   |     |                     |                   |          |
|      | <          | GRE    | EGORY FIELDS      | Spo     | use         |     |                     |                   |          |
|      |            |        |                   |         |             |     |                     |                   |          |
|      |            |        |                   |         |             |     |                     |                   |          |
|      |            |        |                   |         |             |     |                     |                   |          |
|      |            |        |                   |         |             |     |                     |                   |          |
|      |            |        |                   |         |             |     |                     |                   |          |
| Sel  | ect Plan ( | Covera | age: (Click OK bu | tton to | confirm pl  | an  | and dependents)     |                   |          |
|      | Plan Na    | ame    | Coverage          |         | Starts On   |     | Pre-Tax Costs       | Post-Tax Costs    |          |
|      | Dental     | A      | Employee+Spo      | use     | 02/15/201   | 16  | 84.25               | 0.00              |          |
|      | Dental     | A      | Employee Only     |         | 02/15/20    | 16  | 42.11               | 0.00              |          |
|      |            |        |                   |         |             |     |                     |                   |          |

Next, Dahlia clicks the box beside the level of coverage she wants. Since she wants to add her spouse to her dental plan, she first clicks the box beside "Dental A Employee + Spouse" coverage, then she can check the box beside Gregory's name in the table above to add him to her dental plan.

Finally, Dahlia scrolls down and clicks "OK" to add Gregory to the dental plan.

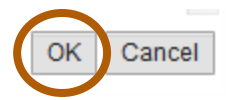

Dahlia also wants to add Gregory to her vision plan. First, she clicks on the vision tab, then she clicks on the "Request Changes to Vision Plan/Coverage" button.

|                | DENTAL         | VISION       | REIMBURSEMENT ACCOUNTS |
|----------------|----------------|--------------|------------------------|
| sion           |                |              |                        |
| Irrently Enrol | lled Plan/Cove | erage: Visio | on Employee Only       |
| urrent Depen   | dents Enrolle  | d:           |                        |
| ther Depende   | ents NOT Enro  | olled:       |                        |

| ct Ben   | efit \  | /ision Plan      | and     | Depend      | en  | ts                  |                   |
|----------|---------|------------------|---------|-------------|-----|---------------------|-------------------|
| confirm  | ing you | ır new plan belo | w, che  | eck the dep | enc | dents you wish to a | add to that plan: |
| Enroll   | Dep     | endent           | Rela    | ationship   |     |                     |                   |
| ✓        | GRE     | GORY FIELDS      | Spo     | use         |     |                     |                   |
|          |         |                  |         |             |     |                     |                   |
|          |         |                  |         |             |     |                     |                   |
|          |         |                  |         |             |     |                     |                   |
|          |         |                  |         |             |     |                     |                   |
|          |         |                  |         |             |     |                     |                   |
|          |         |                  |         |             |     |                     |                   |
| t Plan ( | Covera  | ge: (Click OK bu | tton to | confirm p   | lan | and dependents)     |                   |
| Plan Na  | ame     | Coverage         |         | Starts Or   |     | Pre-Tax Costs       | Post-Tax Costs    |
| Vision   |         | Employee+Spo     | use     | 02/15/20    | 16  | 18.50               | 0.00              |
|          |         |                  |         |             |     |                     |                   |

A new window pops up showing a list of dependents and the coverage options available.

Dahlia first clicks on the box beside the "Vision Employee + Spouse" row, then checks the box beside Gregory's name in the dependent table above.

Finally, Dahlia scrolls down and clicks "OK" to add Gregory to the vision plan.

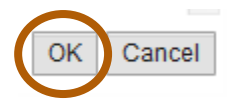

Next, Dahlia needs to decide whether she wants to make any changes to her reimbursement accounts. She is not currently participating in either account, and does not want to make changes at this point.

| * To ree   | To request changes to plan/coverage, click on the tab for each health plan type below. |                      |                                 |            |              |      |                              |                              |  |  |  |  |
|------------|----------------------------------------------------------------------------------------|----------------------|---------------------------------|------------|--------------|------|------------------------------|------------------------------|--|--|--|--|
|            | MEDICAL DENTAL VISION REIMBURSEMENT ACCOUNTS                                           |                      |                                 |            |              |      |                              |                              |  |  |  |  |
| Неа        | Healthcare and Daycare                                                                 |                      |                                 |            |              |      |                              |                              |  |  |  |  |
| Rei<br>Not | Reimbursement Accounts currently enrolled in:<br>Not currently enrolled                |                      |                                 |            |              |      |                              |                              |  |  |  |  |
|            |                                                                                        |                      |                                 |            |              |      |                              |                              |  |  |  |  |
| Use        | e this grid                                                                            | I to make any chan   | ges for Reimbursement Accounts: |            |              |      |                              |                              |  |  |  |  |
| Ē          | Enroll                                                                                 | Plan Type            | Plan Name                       | Starts On  | Contribution |      | Minimum Contribution Allowed | Maximum Contribution Allowed |  |  |  |  |
|            |                                                                                        | Dependent Care       | Dependent Daycare Reimbursemnt  | 02/15/2016 |              | 0.00 | 130.00                       | 5,000.00                     |  |  |  |  |
|            |                                                                                        | Health Care          | Health Care Reimbursement       | 02/15/2016 |              | 0.00 | 130.00                       | 2,550.00                     |  |  |  |  |
|            |                                                                                        |                      |                                 |            |              |      |                              |                              |  |  |  |  |
| C          | lick this h                                                                            | utton to undate scre | en with your changes            |            |              |      |                              |                              |  |  |  |  |
|            |                                                                                        |                      | en maryour enanges              |            |              |      |                              |                              |  |  |  |  |

If she did want to start making contributions to the health care reimbursement account, she would simply check the box under the "Enroll" heading, then indicate the amount she wants to contribute under the "Contribution" heading. This is the annual contribution amount, and will be divided equally among the remaining pay periods for the year.

Next, Dahlia needs to upload the letter from Gregory's employer that documents his loss of health coverage under his employer sponsored plan. She scans a copy, saves it to her personal drive, then clicks the "Browse" button to find the right file.

| Upload Supporting Certificates/Documents |        |  |
|------------------------------------------|--------|--|
| Browse SamBC.pdf                         | Upload |  |
| Attached Documents                       |        |  |
| 1 The table does not contain any data    |        |  |
| Remove Selected Files                    |        |  |

She clicks the "Upload" button. Her document will now appear in the "Attached Documents" table.

| Upload Supporting Certificates/Documents |        |  |
|------------------------------------------|--------|--|
| Browse No file selected.                 | Upload |  |
| Attached Documents                       |        |  |
| SamBC.pdf                                |        |  |
| Remove Selected Files                    |        |  |

If you selected the wrong file by mistake, you can remove the file by clicking the box beside the document name in the table, then clicking the "Remove Selected Files" button.

| Upload Supporting Certificates/Documents |        |
|------------------------------------------|--------|
| Browse No file selected.                 | Upload |
| Attached Documents                       |        |
| SamBC.pdf                                |        |
| Remove Selected Files                    |        |

This file is the file the employee intended to attach.

| Certification                                                                      |                  |
|------------------------------------------------------------------------------------|------------------|
| Click here to read our terms and conditions                                        |                  |
| *I have read, understand, and agree to the terms and conditions in the link above: | Date: 01/15/2016 |

The employee will first click the link to review the terms and conditions, and will then check the box indicating she has read, understands, and agrees to them. The date is entered automatically.

If you would like to include additional comments or clarifications, use the "Comments" section by clicking the box on the far right.

| Use the comments section to include additional information to HR/Benefits that should be considered when processing your form. |
|----------------------------------------------------------------------------------------------------|
| Comments                                                                                                    |

\*NOTE. Click on the box to the far right to open comments. ==>

Once you click the box, that section will expand and you can type in the box.

| Use the comments section to include additional information to HR/Benefits that should be considered when process | sing your form. *NOTE. Click on the box to the far right to open comments. ==> |
|----------------------------------------------------------------------------------------------------|--------------------------------------------------------------------------------|
| Comments                                                                                                    |                                                                                |
| Enter your comments he                                                                                           | re:                                                                            |
| My son Wyatt has reached age 26 and is no longer eligible for coverage on my plan.                               |                                                                                |
|                                                                                                    |                                                                                |
|                                                                                                    |                                                                                |
|                                                                                                    |                                                                                |

Please use the "Check" button to find any errors. When you see the following message at the top of the screen, you can proceed.

#### The form data you entered is consistent

Finally, click the "Submit" button. You will then see this screen:

# **Qualifying Life Event Enrollment Form**

### Confirmation

Your request was created under the following number: 401032856 Close Window

Your request has been forwarded to the HR Information Center team. It will be reviewed to make sure you have requested changes within 30 days of the event, and that the changes you requested are permitted by plan rules, and consistent with the event.

For assistance while completing this online form, or to check on the status of a request you submitted, please contact the HR Information Center at 919-684-5600.